# **REDCap eDocs Module** Installation Qualification

## University of Vanderbilt Medical Center

# Document Version: 1.0 Document Date: 16-Feb-2020

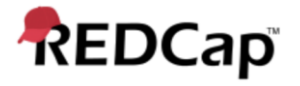

#### 1. Pre-Approval Signature Page

#### Prepared by:

I have prepared the contents of this document and agree that the provisions contained herein are appropriate and consistent with current regulatory expectation for computer validation, internal policies and procedures and available FDA industry Guidance and I tender it for approval.

Signature: Gaurav Kumar

Email: gkumar@jafconsulting.com Title: Validation Consultant

Company: JAF Consulting, Inc.

Gaurav Kumar

Validation Consultant, JAF Consulting, Inc

#### **Reviewed and Approved by:**

I have reviewed the contents of this document and accept and approve of the provisions as stated herein are appropriate and consistent with current regulatory expectation for computer validation, internal policies and procedures and available FDA industry Guidance and I tender it for approval.

Signature: Clur & Laure

Email: colleen.lawrence@vumc.org Title: Manager, Translational Research Company: Vanderbilt University Medical Center (VUMC)

Signature: Just a transfit

Email: jfranchetti@jafconsulting.com Title: QA Representative Company: JAF Consulting Inc

Colleen Lawrence, System Owner

Joseph Franchetti, Quality Assurance Representative, JAF Consulting, Inc

Signature: Rob Taylor

Email: rob.taylor@vumc.org Title: Mgr of Application Development Company: VUMC

Rob Taylor, Technical Owner, VUMC

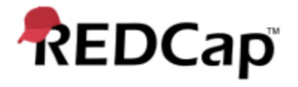

#### 2. Post-Approval Signature Page

#### **Reviewed and Approved by:**

I have reviewed the contents of this executed document and accept and approve of the contents as stated herein.

Colleen Lawrence, System Owner

Joseph Franchetti, Quality Assurance Representative, JAF Consulting, Inc

Rob Taylor, Technical Owner, VUMC

#### 3. Revision History

| Date        | Version | Description                    |
|-------------|---------|--------------------------------|
| 16-Feb-2020 | 1.0     | Original Release, New Document |

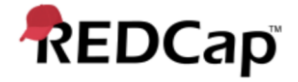

#### 4. System Description

University of Vanderbilt will utilize a REDCap-based electronic documents (eDocs) Module that will allow the users to upload files in a data collection instrument. The user will select the specific document to upload as part of the data collection instrument and go through the verification process by entering the user id and password for every upload. Documents can also be replaced in the data collection instrument, which is stored in the REDCap database, while still retaining the original record, which is stored on the secured vault portion of the Vanderbilt network. If a file is deleted from the data collection instrument, the record will still be maintained in the vault where it can be retained and viewed for the required retention period. There is a complete audit trail of the records in the data instrument's history log.

#### 5. Purpose of the Installation Qualification Plan

The Installation Qualification Plan document is to capture the details of the hardware and software components installed to provide for the REDCap eDocs module environment to perform as intended. The steps included below will document and provide confirmation of the installation as well as providing evidence of a controlled install performing as expected.

Additionally, some of the confirmation steps provided here will provide evidence of control mechanisms such as encryption and other security controls provided by the production environment.

| Redcap Version: | Environment: (Development 🗌 / Test 🗌 / Production 🛄) (Check Applicable Instance Box) |
|-----------------|--------------------------------------------------------------------------------------|
|                 |                                                                                      |

Test Browser & Version: \_\_\_\_\_

OS & Version:

#### **Test Purpose:**

The purpose of this test is to verify electronic documents (eDocs) as a module of the REDCap system is installed and configured per User Specifications.

#### Test Method:

The test strategy will incorporate verification of installed configuration for the eDocs module within REDCap application

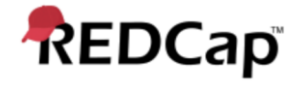

#### Acceptance Criteria:

All test steps must be executed, and PASS/FAIL designation assigned. In the event of a failure, the test executor must log the Actual Results encountered and capture a screen shot of the result and/or other evidence and include it with an Error Log. Link the Error Log record with the failed test. If Error Log is resolved and appended with the test case as evidence, the step can be considered Passed with the Error Log resolution evidence.

#### Prerequisites:

Verify the following options are enabled with additional customizations of the eDocs module prior to execution of IQ-eDocs

- Field comment logging
- Data History Pop up
- Enable File version History
- Require reason when making changes.

User Accounts and User Groups have been setup per approved version of URS

#### 6. Installation Qualification Steps

| Step | Test Instruction                              | Expected Result               | Actual Result                          | Pass / Fail |
|------|-----------------------------------------------|-------------------------------|----------------------------------------|-------------|
| 1.   | Request VM Setup = 250Gb / 4Gb RAM;           | VM Setup = 250Gb / 4Gb RAM    | VM Setup = Gb / Gb RAM                 |             |
|      | Hostname - HHVRIREDCP01; Run CentOS 6.5 Base  | Hostname - HHVRIREDCP01       | Hostname                               | Pass        |
|      | Webserver Install; Add MySQL, PHP5, MySQL PHP | Run CentOS 6.5 Base Webserver | Run CentOS 6.5 Base Webserver Install: |             |
|      | module                                        | Install: Add MySQL            |                                        | 🗌 Fail      |
|      | Append screenshot evidence of install.        | Install: PHP5                 | Install:                               |             |
|      |                                               | Install: MySQL PHP module     | Install:                               |             |
|      |                                               |                               |                                        |             |
|      |                                               | Screenshot attached           | Attachment ID #:                       |             |
|      |                                               |                               |                                        |             |

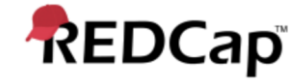

| Step | Test Instruction                                                                                                    | Expected Result                                                | Actual Result                                            | Pass / Fail |
|------|----------------------------------------------------------------------------------------------------|----------------------------------------------------------------|----------------------------------------------------------|-------------|
| 2.   | Configure MySQL Server – run through the secure setup for MySQL                                                         | MySQL Server – run through the secure setup for MySQL          | MySQL Server – run through the secure setup<br>for MySQL | Pass        |
|      | Append the execution results (screen shot or report) as evidence of the completed installation                          | Coreenshet attached                                            | Attachment ID #                                          | 🗌 Fail      |
|      | Make sure evidence provides any necessary details of the configuration of the product for use with REDCap eDocs module. | Screensnot attached                                            | Attachment ID #:                                         |             |
| 3.   | REDCap Setup: Download REDCap 9.4.1 Standard Release or higher.                                                         | REDCap 9.4.1 Standard Release or higher is successfully setup. | REDCap 9.4.1 Standard Release or higher is setup.        | Pass        |
|      |                                                                                                    |                                                                |                                                          | 🗌 Fail      |

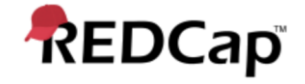

| Step | Test Instruction                                                                                                    | Expected Result                                                                               | Actual Result                                                                           | Pass / Fail                            |
|------|----------------------------------------------------------------------------------------------------|-----------------------------------------------------------------------------------------------|-----------------------------------------------------------------------------------------|----------------------------------------|
| 4.   | <ul> <li>Official REDCap Installation Instructions.</li> <li>1.) In the installation package zip file, unzip its contents and copy the "redcap" folder from the zip file onto your web server at the file location that you wish to serve it from over the web (i.e., anywhere under your web root).</li> <li>2.) Now that the "redcap" folder is on your web server, try to access the REDCap Install Module from a web browser by pointing your browser to the "install.php" page inside the "redcap" folder (For example: https://www.mc.VUMC.edu/apps/redcap/install.p hp). Once you have loaded the REDCap installation page in your web browser, it will provide you with the rest of the instructions you will need for completing the installation of REDCap.</li> <li>Append the execution results (screen shot or report) as evidence of the completed installation.</li> </ul> | Following Test Instructions<br>REDCap successfully installed.                                 | Following Test Instructions REDCap<br>installed.                                        | <ul> <li>Pass</li> <li>Fail</li> </ul> |
| 5.   | Setup LDAP Authentication, SSL Certificate, and<br>REDCap - Email Outside<br>Append evidence (screen shot or report) as<br>evidence of the completed installation and<br>evidence of encryption/security controls.                                                                                                    | LDAP Authentication, SSL<br>certificate, and REDCap – Email<br>Outside is setup successfully. | LDAP Authentication, SSL certificate, and<br>REDCap – Email Outside is<br>successfully. | <ul><li>Pass</li><li>Fail</li></ul>    |

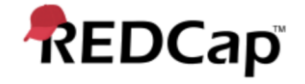

| Step | Test Instruction                                                                                                    | Expected Result                                              | Actual Result                                  | Pass / Fail                         |
|------|----------------------------------------------------------------------------------------------------|--------------------------------------------------------------|------------------------------------------------|-------------------------------------|
| 6.   | All versions of the files will be maintained within<br>the project "vault."<br><b>Append the execution results (screen shot or</b><br><b>report) as evidence of the completed installation</b><br><b>and setup.</b> Make sure evidence provides any<br>necessary details of the configuration of the<br>product for use with REDCap eDocs module.                                                                                     | "Vault" will maintain all versions<br>of document in REDCap. | "Vault" all versions of<br>document in REDCap. | <ul><li>Pass</li><li>Fail</li></ul> |
| 7.   | If a file is deleted from the data collection<br>instrument, the record will be maintained in the<br>vault where it can be retained and viewed for the<br>required retention period.<br>Append the execution results (screen shot or<br>report) as evidence of the completed installation<br>and setup. Make sure evidence provides any<br>necessary details of the configuration of the<br>product for use with REDCap eDocs module. | Vault will retain deleted files can<br>be viewed.            | Vault retain deleted files can be viewed.      | <ul><li>Pass</li><li>Fail</li></ul> |
| 8.   | An appropriate "vault" will be set-up for each<br>project.<br>Append the execution results (screen shot or<br>report) as evidence of the completed installation<br>and setup. Make sure evidence provides any<br>necessary details of the configuration of the<br>product for use with REDCap eDocs module.                                                                                                    | Vault is setup for eDocs module.                             | Vaultfor<br>eDocs module.                      | Pass Fail                           |

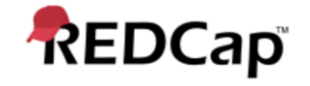

| Step | Test Instruction                                                                                                    | Expected Result                                                                                     | Actual Result                                                                                                  | Pass / Fail |
|------|----------------------------------------------------------------------------------------------------|----------------------------------------------------------------------------------------------------|----------------------------------------------------------------------------------------------------|-------------|
| 9.   | eDocs will not interface with any other systems directly other than the storage SFTP or "vault."                             | eDocs is interfaced with SFTP server.                                                               | eDocs is interfaced SFTP server.                                                                               | Pass        |
|      | Append the execution results (screen shot or report) as evidence of the completed installation and setup.                    |                                                                                                    |                                                                                                    | 🗌 Fail      |
|      | Make sure evidence provides any necessary details of the configuration of the product for use with REDCap eDocs module.      |                                                                                                    |                                                                                                    |             |
| 10.  | eDocs will interface with an SFTP storage location.                                                                          |                                                                                                    |                                                                                                    | Pass        |
|      | Append the execution results (screen shot or report) as evidence of the completed installation and setup.                    |                                                                                                    |                                                                                                    | Fail        |
|      | Make sure evidence provides any necessary<br>details of the configuration of the product for use<br>with REDCap eDocs module |                                                                                                    |                                                                                                    |             |
| 11.  | The Vault will have limited access only to administrators of the Local Network with write once read many configurations.     | The Vault has limited access only<br>to administrators of the Local<br>Network with write once read | The Vault limited access only to administrators of the Local Network with write once read many configurations. | Pass        |
|      | Append the execution results (screen shot or report) as evidence of the completed installation and setup.                    | many configurations.                                                                                |                                                                                                    |             |
|      | Print out the list of user permissions needed to access the Vault.                                                           |                                                                                                    |                                                                                                    |             |

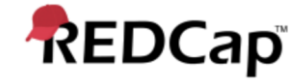

| Step | Test Instruction                                                                                                    | Expected Result                                       | Actual Result                                      | Pass / Fail |
|------|----------------------------------------------------------------------------------------------------|-------------------------------------------------------|----------------------------------------------------|-------------|
| 12.  | The Vault environment will be backed up daily.<br><b>Append the execution results (screen shot or</b><br><b>report) as evidence of the completed installation</b><br><b>and setup.</b> Make sure evidence provides any<br>necessary details of the configuration of the<br>product for use with REDCap eDocs module. | Vault for eDocs will be backed up<br>daily            | Vault for eDocs backed up daily                    | Pass Fail   |
| 13.  | The Vault will have data encryption enabled.<br><b>Append the execution results (screen shot or</b><br><b>report) as evidence of the completed installation</b><br><b>and setup.</b> Make sure evidence provides any<br>necessary details of the configuration of the<br>product for use with REDCap eDocs module.   | The Vault has data encryption enabled.                | The Vault data encryption enabled.                 | Pass Fail   |
| 14.  | Open REDCap application in Web Browser.<br>Select the Key in the address bar.<br>Verify the connection to REDCap server is secured<br>and encrypted.                                                                                                    | Connection to REDCap server is secured and encrypted. | Connection to REDCap server secured and encrypted. | Pass Fail   |

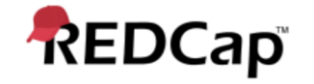

| Test Summary                                                            | Test Summary                                                                                                    |                                                                                          |                               |           |      |
|-------------------------------------------------------------------------|----------------------------------------------------------------------------------------------------|------------------------------------------------------------------------------------------|-------------------------------|-----------|------|
| Comments/Additional Info                                                | ormation:                                                                                                    |                                                                                          |                               |           |      |
|                                                                         |                                                                                                    |                                                                                          |                               |           |      |
|                                                                         |                                                                                                    |                                                                                          |                               |           |      |
|                                                                         |                                                                                                    |                                                                                          |                               |           |      |
|                                                                         |                                                                                                    |                                                                                          |                               |           |      |
|                                                                         |                                                                                                    |                                                                                          |                               |           |      |
|                                                                         |                                                                                                    |                                                                                          |                               |           |      |
|                                                                         |                                                                                                    |                                                                                          |                               |           |      |
|                                                                         |                                                                                                    |                                                                                          |                               |           |      |
|                                                                         |                                                                                                    |                                                                                          |                               |           |      |
|                                                                         |                                                                                                    |                                                                                          |                               |           |      |
| Pass All tests/verification                                             | Pass All tests/verifications were successfully completed. Fail Some tests/verifications were not successfully completed. |                                                                                          |                               |           |      |
| Validation Non-                                                         |                                                                                                    |                                                                                          |                               |           |      |
| Conformance Report                                                      |                                                                                                    |                                                                                          |                               |           |      |
| No.:                                                                    | I                                                                                                    |                                                                                          | 1                             | ГГ        |      |
| Date Test Execution                                                     | Date T                                                                                                    | est Execution                                                                            |                               | Number of |      |
| Started Completed                                                       |                                                                                                    |                                                                                          | Attachments:                  |           |      |
| Recorded By: I performed the above testing and have accurately recorded |                                                                                                    | Reviewed By: I have reviewed the results of the testing and they are correctly recorded. |                               |           |      |
|                                                                         |                                                                                                    | An failures are c                                                                        | iocumenteu, and problem repor |           |      |
|                                                                         |                                                                                                    |                                                                                          |                               |           |      |
| Signature                                                               |                                                                                                    | Date                                                                                     | Signature                     |           | Date |

## REDCap eDocs IQ Test Protocol - v1

Final Audit Report

2020-02-17

| Created:        | 2020-02-17                                        |
|-----------------|---------------------------------------------------|
| Ву:             | Joseph Franchetti (jfranchetti@jafconsulting.com) |
| Status:         | Signed                                            |
| Transaction ID: | CBJCHBCAABAAhQgQshq0HPIy0W3cqwocj17ejWz2sCbP      |

### "REDCap eDocs IQ Test Protocol - v1" History

- Document created by Joseph Franchetti (jfranchetti@jafconsulting.com) 2020-02-17 1:25:36 AM GMT- IP address: 73.196.185.110
- Document emailed to Gaurav Kumar (gkumar@jafconsulting.com) for signature 2020-02-17 1:26:21 AM GMT
- Email viewed by Gaurav Kumar (gkumar@jafconsulting.com) 2020-02-17 - 2:03:08 AM GMT- IP address: 96.10.88.42
- Document e-signed by Gaurav Kumar (gkumar@jafconsulting.com) Signature Date: 2020-02-17 - 2:03:57 AM GMT - Time Source: server- IP address: 96.10.88.42
- Document emailed to Colleen E. Lawrence (colleen.lawrence@vumc.org) for signature 2020-02-17 2:03:59 AM GMT
- Email viewed by Colleen E. Lawrence (colleen.lawrence@vumc.org) 2020-02-17 - 5:05:00 AM GMT- IP address: 68.72.133.103
- Document e-signed by Colleen E. Lawrence (colleen.lawrence@vumc.org) Signature Date: 2020-02-17 - 2:20:14 PM GMT - Time Source: server- IP address: 160.129.251.190
- Document emailed to Joseph Franchetti (jfranchetti@jafconsulting.com) for signature 2020-02-17 - 2:20:16 PM GMT
- Document e-signed by Joseph Franchetti (jfranchetti@jafconsulting.com) Signature Date: 2020-02-17 - 2:30:21 PM GMT - Time Source: server- IP address: 73.196.185.110
- Document emailed to Rob Taylor (rob.taylor@vumc.org) for signature 2020-02-17 - 2:30:23 PM GMT
- Email viewed by Rob Taylor (rob.taylor@vumc.org) 2020-02-17 - 2:49:44 PM GMT- IP address: 160.129.250.236

a Document e-signed by Rob Taylor (rob.taylor@vumc.org)

Signature Date: 2020-02-17 - 2:50:04 PM GMT - Time Source: server- IP address: 160.129.250.236

Signed document emailed to Gaurav Kumar (gkumar@jafconsulting.com), Rob Taylor (rob.taylor@vumc.org), Joseph Franchetti (jfranchetti@jafconsulting.com), and Colleen E. Lawrence (colleen.lawrence@vumc.org) 2020-02-17 - 2:50:04 PM GMT